# しまねっ子! 元気アップ・プログラム 先生向け **簡単マニュアル**

## 先生機能でできること

| 削除する1     | 成績を登録・変更・ | I.   |
|-----------|-----------|------|
| 5         | ランキングを見る  | II.  |
| ・トを登録する9  | 団体種目用アカウン | III. |
| 学校を管理する13 | アカウント、地域、 | IV.  |

## 2013年3月版

## 島根県教育庁 保健体育課

## I. 成績を登録・変更・削除する

## 全体の流れ

成績を登録・変更・削除する手順は、以下のとおりです。 各手順の詳細は、次ページ以降をご覧ください。

#### 1. ログインする

「しまねっ子!元気アップ・プログラム」を開いて、ログインします。

#### 2. 種目を選ぶ

ホーム画面で、成績を登録・変更・削除する種目を選びます。

#### 3. メニューを選ぶ

種目メニュー画面で、「成績一覧」を選びます。

#### 4. 成績を登録・変更・削除する

成績一覧画面で、成績を登録・変更・削除します。

#### 5. ログアウトする

🏉 しまねっ子!元気アップ・プログラム - Windows Internet Explorer

## 各手順の詳細

#### 1. ログインする

すでにログインしている場合、この作業は不要です。

ログイン ID・パスワードについては、保健体育課にお問い合わせください。

ログイン後に表示される画面の右上にあるリンク「操作マニュアル ダウンロード」から、操作マニュアルをダウ ンロードできます。

(1) Web ブラウザのアドレスバーに http://genki.shimanet.ed.jp/ と入力して 「しまねっ子!元気アップ・プログラム」を開きます。

|                         | 🚱 🕤 🗢 🙋 http://genki.s               | himanet.ed                         | l.jp                           |                 |      |
|-------------------------|--------------------------------------|------------------------------------|--------------------------------|-----------------|------|
|                         | 🚖 お気に入り 🛛 🌈 しまねつ                     | 子!元気アッ                             | プ・プログ                          | プラム             |      |
| (2) 自分の学校がある市町村をクリックして  | メ しまねっ子!<br>→ 元気アップ・                 | プログラム                              |                                |                 |      |
| ください。                   | 成績をみる                                | tutta とうちく<br>成績を登録する              | 。<br>ログインが必要で                  |                 | R.). |
|                         | ランキングを見よう                            | # 23.0<br>松江市                      | A R R L<br>浜田市                 | とままし<br>出版市     |      |
|                         | おしらせ                                 | ##80<br>益田市                        | 8886<br>大田市                    | ****<br>安来市     |      |
|                         | 第24回劇根県スポーツ・レク<br>リエーション祭            | 5000<br>江津市                        | 26265<br>褒南市                   | 8∞759+9<br>庚出摄町 |      |
|                         | 子どもの体力向上実践フォー                        | 14-36.525<br>飯南町                   | 5056540<br>川本町                 | ********<br>美招町 |      |
|                         | しまねっ子!元気アップ・カーニ                      | 8396.545<br>民南町                    | 20054)<br>津利鹿田                 | 210520<br>去留町   |      |
| (3) 小学校・中学校をクリックしてください。 | しまねっ子<br>元気アップ                       | !<br>・プログラム<br>・<br><sup>9学校</sup> |                                |                 |      |
| (4) 自分の学校をクリックしてください。   | ▲ しまねっ子<br>一気アップ                     | !<br>・プログラム                        |                                |                 |      |
|                         | 2013 またい<br>学校を選択してください              |                                    |                                |                 |      |
|                         | 83649月000<br>母衣小学校                   |                                    | U#5₩/U#5₩/C#5<br>城北小学校         |                 |      |
|                         | 9% BDD #44.8%~05<br>内中原小学校           |                                    | \$*\$\$\$\$.*\$%*3<br>中央小学校    |                 |      |
|                         | ************************************ |                                    | ったしょうぎっこう<br>津田小学校             |                 |      |
|                         | こしばらしょうがっこう<br>士中間の小学社で              |                                    | 1010-06-4-08-4-20<br>日日を載ける学校の |                 |      |
|                         |                                      |                                    |                                |                 |      |

- (5) 自分の「ログイン ID」と「パスワード」を 入力し、「ログイン」ボタンをクリックして ください。
- ログインIDとバスワードを入力して、「ログイン」ボタンをクリックしてください。

| ログイン <b>ID</b> | 9999       |
|----------------|------------|
| バスワード          | shimanekko |
|                | ログイン       |

#### 2. 種目を選ぶ

ホーム画面で、成績を登録・変更・削除する種目をクリックしてください。 *詳細は、操作マニュアル「III. 先生機能 – 1. ホーム」をご覧ください。* 

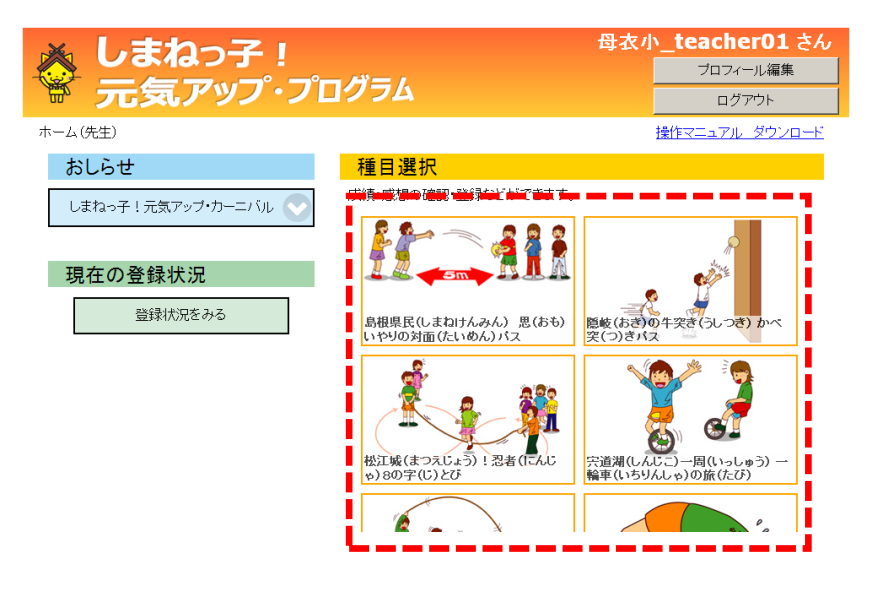

#### 3. メニューを選ぶ

## 種目メニュー画面で、「成績一覧」をクリックしてください。

詳細は、操作マニュアル「Ⅲ. 先生機能 - 2. 種目メニュー」をご覧ください。

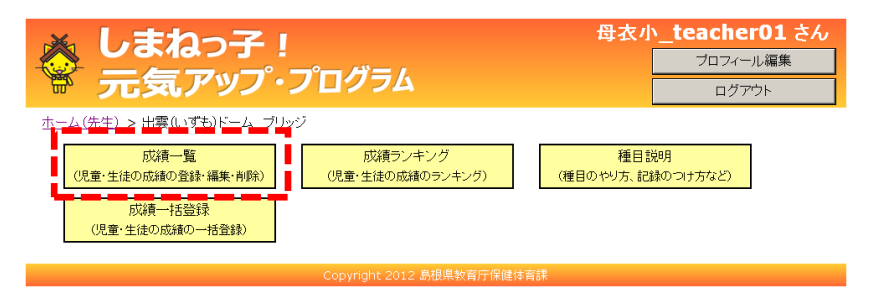

#### 4. 成績を登録・変更・削除する

成績一覧画面で、成績を変更・削除できます。

「実績データ」ボタンをクリックすることで表示される実績データー覧画面で、成績 を登録できます。

詳細は、操作マニュアル「Ⅲ. 先生機能 -3. 成績一覧」から「Ⅲ. 先生機能 -7. 成績変更」をご覧ください。

| ×             | しまれ                              | <u>-</u>                |                          |             |                                               | 母衣小          | _teacher01 さん |  |  |  |
|---------------|----------------------------------|-------------------------|--------------------------|-------------|-----------------------------------------------|--------------|---------------|--|--|--|
|               |                                  |                         | •                        | •           | H= I                                          |              | プロフィール編集      |  |  |  |
| E.            | 元気                               | רפיצ                    |                          |             | クラム                                           |              | ログアウト         |  |  |  |
| <u>ホーム(</u> # | ホーム(先生) > 出雲(いずも)ドーム ブリッジ > 成績一覧 |                         |                          |             |                                               |              |               |  |  |  |
| 種目            | 種目 出雲(いずも)ドーム ブリッジ               |                         |                          |             |                                               |              |               |  |  |  |
| 学年            | 全学年                              | •                       |                          |             |                                               |              |               |  |  |  |
| クラフ           | 全クラス                             | •                       |                          |             |                                               |              |               |  |  |  |
| ペンネー          | -4                               |                         |                          |             |                                               |              |               |  |  |  |
| 集計期           | ◎ 日付<br>○ イベン                    | 2012 <u>・</u><br>ト 体力つく | <mark> /</mark> 4<br>い強調 | ● / 1 月間(2) | ▼ ~ 2013 ▼ / 3 ▼ / 3<br>012/10/01~2012/10/31) | 31 -         |               |  |  |  |
| 検             | 索                                |                         |                          |             |                                               |              |               |  |  |  |
| No.           | ペンネーム                            | 記録(cm)                  | 学年                       | クラス         | 記録日                                           |              |               |  |  |  |
| 1 🗄           | 抜っ子_1133                         | 8                       | 1年                       | 1組          | 2013年02月28日 11:55 実                           | 漬データ 編集する    | 前除する          |  |  |  |
| 2 🗄           | 抜っ子_1113                         | 18                      | 1年                       | 1組          | 2013年02月28日 11:54 実                           | 漬データ<br>編集する | 削除する          |  |  |  |
| 3 🗄           | 抜っ子_1105                         | 13                      | 1年                       | 1組          | 2013年02月28日 11:54 実                           | 遺データ 編集する    | 前除する          |  |  |  |
|               |                                  |                         |                          |             |                                               |              |               |  |  |  |

また、1クラスの成績を一括で登録することもできます。

詳細は、操作マニュアル「Ⅲ. 先生機能 - 8. 成績一括登録」をご覧ください。

#### 5. ログアウトする

画面右上の「ログアウト」ボタンをクリックしてください。

詳細は、操作マニュアル「I. 共通機能 – 3. 「しまねっ子! 元気アップ・プログラム」からのログアウト」をご 覧ください。

|                      | ・まねっ子! <sup>権</sup><br>記気アップ・プログラム                                                                             | は衣か_teacher01 さく。<br>プロフィール編集<br>ロクアット |
|----------------------|----------------------------------------------------------------------------------------------------|----------------------------------------|
| <u>ホーム(先生)</u><br>種目 | > 出雲(いずも)ドーム ブリッジ > 成績一覧<br>出雲(いずも)ドーム ブリッジ                                                                    | ]                                      |
| 学年                   | 全学年                                                                                                    |                                        |
| クラス                  |                                                                                                    |                                        |
| ペンネーム                |                                                                                                    |                                        |
| 集計期間                 | ● 日付       2012 J / [4 J / [1 J ~ ~ 2013 J / ]3 J / [31 J         ● イベント       体力でり強調月間(2012/10/01~2012/10/31) |                                        |

# II. ランキングを見る

## 全体の流れ

ランキングを見る手順は、以下のとおりです。

各手順の詳細は、次ページ以降をご覧ください。

#### 1. ログインする

「しまねっ子!元気アップ・プログラム」を開いて、ログインします。

#### 2. 種目を選ぶ

ホーム画面で、ランキングをみる種目を選びます。

#### 3. メニューを選ぶ

種目メニュー画面で、「成績ランキング」を選びます。

#### 4. ランキングを見る

ランキング画面が表示されます。

#### 5. ログアウトする

## 各手順の詳細

#### 1. ログインする

すでにログインしている場合、この作業は不要です。

ログイン ID・パスワードについては、保健体育課にお問い合わせください。

ログイン後に表示される画面の右上にあるリンク「操作マニュアル ダウンロード」から、操作マニュアルをダウ ンロードできます。

- (1) Web ブラウザのアドレスバーに http://genki.shimanet.ed.jp/ と入力して
   「しまねっ子!元気アップ・プログラム」を開きます。
- (2) 自分の学校がある市町村をクリックして ください。
- (3)小学校・中学校をクリックしてください。
- (4) 自分の学校をクリックしてください。

| <b>Ö</b>       | しまねっ子!<br>元気アップ・プログラム |
|----------------|-----------------------|
| 8400<br>101000 | #A.E.(<br>単語 アノゲーカー)  |

しまねっ子! 元気アップ・プログラム

🏉 しまねっ子!元気アップ・プログラム - Windows Internet Explorer

成績を登録する

載えれい 松江市

益田市

江津市

10-03.520 飯南町

5401%-23 中学校 浜田市

おおきし

3んなんし 寝南市

かわれきょう |||本町

200523 AL0523 注利原町 去留町

#1964.5#2 邑南町 出雲市

キすきし 安来市

\*\*\*\*\*\*\* 奥出摄町

\*\*\*\*\*\*\* 苯纲和

🖕 お気に入り 🛛 🌈 しまねっ子! 元気アップ・プログラム

しまねっ子! 元気アップ・プログラム

🔁 💽 🗢 🙋 http://genki.shimanet.ed.jp

iで 結をみる

おしらせ

ランキングを見よう

第24回島根県スポーツ・レク リエーション祭

子どもの体力向上実践フォー

しまねっ子!元気アップ・カーニ 🦱

1498-09 5+98-09 8-65< 小学校または中学校を選択してください

> しょうかんこう 小学校

| Contraction of Contract     |                                       |
|-----------------------------|---------------------------------------|
| ■36435053                   | U#9#0#9#5-59                          |
| 母衣小学校                       | 城北小学校                                 |
| 3540 Micla 384-23<br>内中康小学校 | ************************************* |
| さいかしょうかっこう                  | ったしょうぎっこう                             |
| 雑賀川学校                       | 津田川学校                                 |
| 26646238423                 | の10 05-4 6 M + 2 6                    |
| 士士面小学校                      | 除量+  (学生)3                            |

- (5) 自分の「ログイン ID」と「パスワード」を 入力し、「ログイン」ボタンをクリックして ください。
- ログインIDとバスワードを入力して、「ログイン」ボタンをクリックしてください。

| ログイン <b>ID</b> | 9999       |
|----------------|------------|
| パスワード          | shimanekko |
|                | ログイン       |

#### 2. 種目を選ぶ

ホーム画面で、ランキングを見る種目をクリックしてください。

詳細は、操作マニュアル「Ⅲ. 先生機能 - 1. ホーム」をご覧ください。

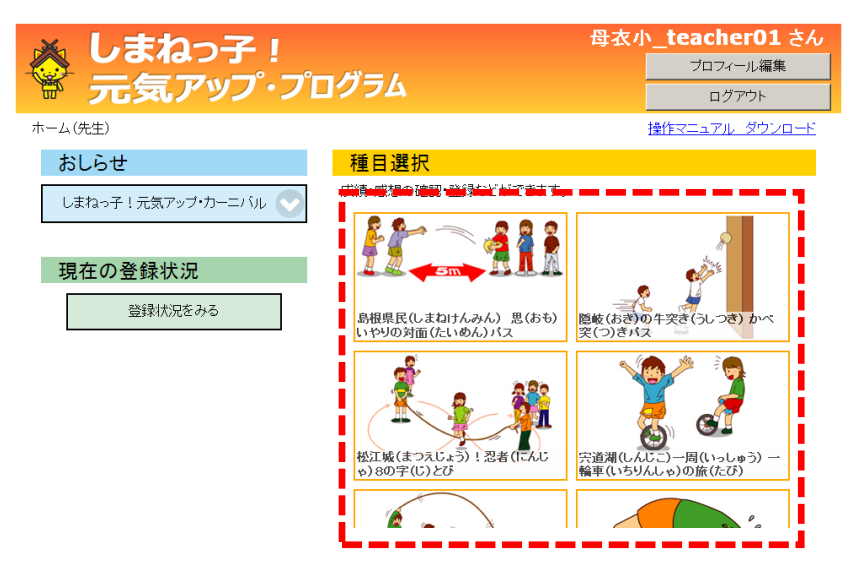

#### 3. メニューを選ぶ

種目メニュー画面で、「成績ランキング」をクリックしてください。 *詳細は、操作マニュアル「Ⅲ. 先生機能 – 2. 種目メニュー」をご覧ください。* 

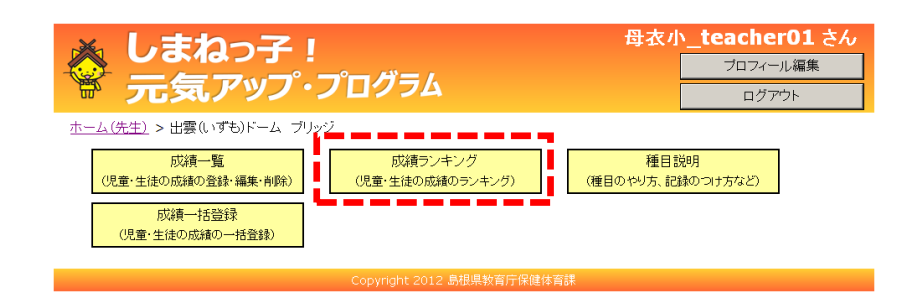

#### 4. ランキングを見る

#### ランキングが表示されます。

詳細は、操作マニュアル「Ⅱ. 児童・生徒機能 - 8. ランキング」をご覧ください。

| ×           | U                                      | まね                                                                                                    | っ子      | !     |         |      |       |           | 母衣小 | _ <b>teacher01</b> さん |  |
|-------------|----------------------------------------|----------------------------------------------------------------------------------------------------|---------|-------|---------|------|-------|-----------|-----|-----------------------|--|
|             | 一一一一一一一一一一一一一一一一一一一一一一一一一一一一一一一一一一一一一一 |                                                                                                    |         |       |         |      |       |           |     | ノロノイール補来              |  |
| 00-         | 76                                     | 267                                                                                                    |         | ログアウト |         |      |       |           |     |                       |  |
| <u>ホーム(</u> | ニーム(先生) > 出雲(いずも)ドーム ブリッジ > ランキングをみる   |                                                                                                    |         |       |         |      |       |           |     |                       |  |
| 種           | 8                                      | 出雲(いずも)ドーム ブリッジ                                                                                                    |         |       |         |      |       |           |     |                       |  |
|             |                                        | ○ 県全(                                                                                                    | 本       |       |         |      |       |           |     |                       |  |
| 検索          |                                        | ◎ 市町橋                                                                                                    | 村 松江市   | 7     | •       |      |       |           |     |                       |  |
|             |                                        | ○ 地域                                                                                                    | 同規模     | 耕交    | Ŧ       |      |       |           |     |                       |  |
| 学権          | 交種                                     | ◎ 小学                                                                                                    | 交 〇 中学  | 校     |         |      |       |           |     |                       |  |
| 学           | 校                                      | 母衣小学                                                                                                    | 校       |       | ▼ 学校選択の | 前に、市 | 「町村を遺 | 亀択してください。 |     |                       |  |
| 学           | 年                                      | 全学年                                                                                                    | •       |       |         |      |       |           |     |                       |  |
| クラ          | 7 <b>7</b>                             | ▲<br>全クラス  ▼                                                                                                    |         |       |         |      |       |           |     |                       |  |
| 集計          | -期間                                    | <ul> <li>◎ 日付 2012 - / 4 - / 1 - ~ 2013 - / 3 - / 31 -</li> <li>○ 今月のランキング (2/1 ~ 2/28)</li> <li>○ 今週のランキング (2/25 ~ 3/3)</li> <li>○ イベント 体力べり強調月間 (2012/10/01~2012/10/31)</li> </ul> |         |       |         |      |       |           |     |                       |  |
| 検索          | 検索する                                   |                                                                                                    |         |       |         |      |       |           |     |                       |  |
| ランク         | ペンス                                    | ネーム                                                                                                    | 記録 (cm) | 市町村   | 学校      | 学年   | クラス   |           |     |                       |  |
| 1           | 母衣っき                                   | 子_2201 1 cm 松江市 母衣小学校 2年 2組                                                                                                    |         |       |         |      |       |           |     |                       |  |
| 2           | 母衣っき                                   | 子_2202 2 cm 松江市 母衣小学校 2年 2組                                                                                                    |         |       |         |      |       |           |     |                       |  |
| 3           | 母衣っき                                   | 子_2203                                                                                                    | 3 cm    | 松江市   | 母衣小学校   | 2年   | 2組    |           |     |                       |  |
| 4           | 母衣っき                                   | ₹_2204                                                                                                    | 4 cm    | 松江市   | 母衣小学校   | 2年   | 2組    |           |     |                       |  |
| 5           | 母衣っき                                   | ₹_1101                                                                                                    | 5 cm    | 松江市   | 母衣小学校   | 1年   | 1組    |           |     |                       |  |

検索範囲の地域は、先生が作成できます。中学校区が同じ小学校のランキングなどが

できます。

詳細は、操作マニュアル「III. 先生機能 – 18. 地域一覧」から「III. 先生機能 – 20. 地域変更」をご覧ください。

#### 5. ログアウトする

画面右上の「ログアウト」ボタンをクリックしてください。

詳細は、操作マニュアル「I. 共通機能 – 3. 「しまねっ子! 元気アップ・プログラム」からのログアウト」をご 覧ください。

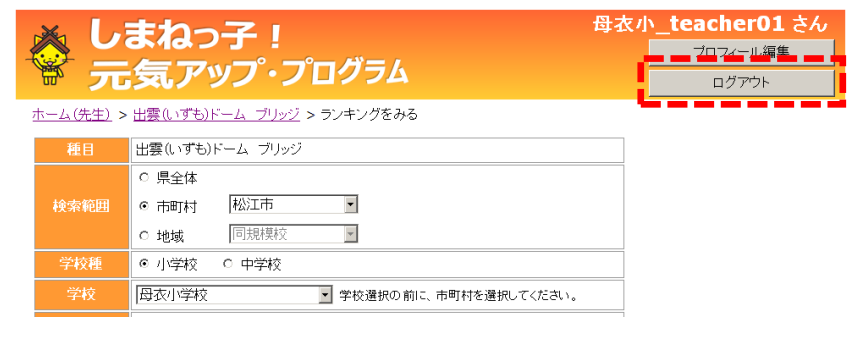

## III. 団体種目用アカウントを登録する

## 全体の流れ

団体種目用アカウントを登録する手順は、以下のとおりです。

各手順の詳細は、次ページ以降をご覧ください。

#### 1. ログインする

「しまねっ子!元気アップ・プログラム」を開いて、ログインします。

#### 2. 団体一覧画面を表示する

ホーム画面で、管理機能の「団体管理」を選びます。

#### 3. 団体登録画面を表示する

団体一覧画面で、「新規作成」を選びます。

#### 4. 団体種目用アカウントを登録する

団体新規登録画面で、アカウントの情報を入力します。

#### 5. ログアウトする

## 各手順の詳細

#### 1. ログインする

すでにログインしている場合、この作業は不要です。

ログイン ID・パスワードについては、保健体育課にお問い合わせください。

ログイン後に表示される画面の右上にあるリンク「操作マニュアル ダウンロード」から、操作マニュアルをダウ ンロードできます。

- (1) Web ブラウザのアドレスバーに http://genki.shimanet.ed.jp/ と入力して 「しまねっ子!元気アップ・プログラム」を開きます。
- (2) 自分の学校がある市町村をクリックして ください。
- (3)小学校・中学校をクリックしてください。
- (4) 自分の学校をクリックしてください。

| <b>Ö</b>  | しまねっ子!<br>元気アップ・プログラム |  |
|-----------|-----------------------|--|
| から<br>学校を | **** 選択してください         |  |

しまねっ子! 元気アップ・プログラム

🏉 しまねっ子!元気アップ・プログラム - Windows Internet Explorer

成績を登録する

載えれい 松江市

益田市

ミララル 江津市

10-03.520 飯南町 

1096/149 邑南町

5401%-23 中学校

浜田市

おおきし

3んなんし 寝南市

かわれきょう |||本町

200543 注利原因[ 21.0523 去留町

出雲市

● 7 ぎし 安来市

まなます。20 奥出復町

\*\*\*\*\*\*\* 苯纲和

🖕 お気に入り 🛛 🌈 しまねっ子! 元気アップ・プログラム

しまねっ子! 元気アップ・プログラム

🔁 💽 🗢 🙋 http://genki.shimanet.ed.jp

結をみる

おしらせ 第24回島根県スポーツ・レク リエーション祭

ランキングを見よう

子どもの体力向上実践フォー

しまねっ子!元気アップ・カーニ 🦱

1498-09 5+98-09 8-65< 小学校または中学校を選択してください

しょうかんこう 小学校

| #3143#2023       | しょうきっこう       |
|------------------|---------------|
| 母衣小学校            | 規定11小学科交      |
| 35400 #544384-23 | 5000054000-03 |
| 内中原小学校           | 中央小学校         |
| auguatersco      | ったしょうぎっこう     |
| 雑賀小学校            | 津田小学校         |
| 26646288628      | DID 0540分から20 |
| 士士面小学校           | 豊小マ学校20       |

- (5) 自分の「ログイン ID」と「パスワード」を 入力し、「ログイン」ボタンをクリックして ください。
- ログインIDとバスワードを入力して、「ログイン」ボタンをクリックしてください。

| ログイン <b>ID</b> | 9999       |
|----------------|------------|
| パスワード          | shimanekko |
|                | ログイン       |

#### 2. 団体一覧画面を表示する

## ホーム画面で、管理機能の「団体管理」をクリックしてください。

詳細は、操作マニュアル「Ⅲ. 先生機能 - 1. ホーム」をご覧ください。

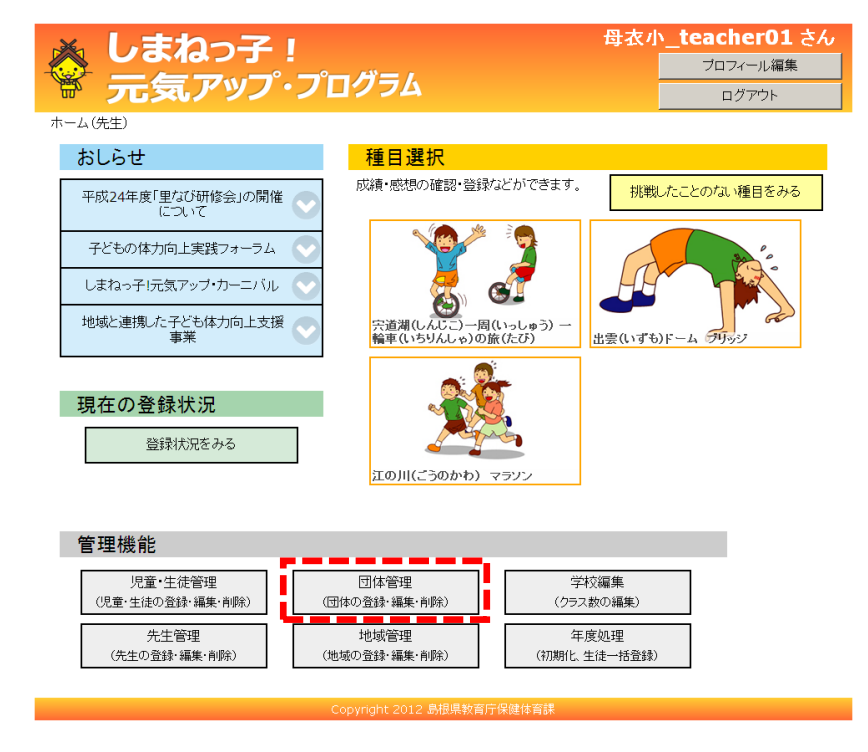

#### 3. 団体登録画面を表示する

団体一覧画面で、「新規登録」をクリックしてください。

詳細は、操作マニュアル「Ⅲ. 先生機能 - 12. 団体一覧」をご覧ください。

| 6             |              |         | าว       |                 |    |          | 母衣小 | ヽ_teacher01 さん |
|---------------|--------------|---------|----------|-----------------|----|----------|-----|----------------|
|               |              |         |          |                 |    |          |     | プロフィール編集       |
| 30            | フჀ           | X       | アック      | · J 🛛 🤊 אר כי ט |    |          |     | ログアウト          |
| -4(           | <u>先生)</u> > | 団体一     | 覧        |                 |    |          |     |                |
| 学             | 学校名    母衣小学校 |         |          |                 |    |          |     |                |
| 学年 全学         |              | <br>年 I |          |                 |    |          |     |                |
| クラス 全欠:       |              | っ       |          |                 |    |          |     |                |
| ペンネーム         |              |         |          |                 |    |          |     |                |
|               |              |         |          | tert            |    |          |     |                |
|               |              |         |          |                 |    |          |     |                |
| No            | 学年           | クラス     | ID       | ペンネーム           | XE |          |     |                |
| 1             | 1年           | 1組      | team1101 | 母衣小_1年1組チーム1    |    | 編集する 削除す | 3   |                |
| 2             | 1年           | 1組      | team1102 | 母衣小_1年1組チーム2    |    | 編集する 削除す | 3   |                |
| 3             | 1年           |         | 1001     | 母衣小_1年生チーム1     |    | 編集する 削除す | -2  |                |
| 4             | 1年           |         | 1002     | 母衣小_1年生チーム2     |    | 編集する 削除す | -2  |                |
| 5             | 縦割り          |         | team9001 | 母衣小_縦割り1        |    | 編集する 削除す | -2  |                |
| 空后:           |              |         |          |                 |    |          |     |                |
| - <b>#</b> /D | 7.923×       | i i     |          |                 |    |          |     |                |

#### 4. 団体種目用アカウントを登録する

団体新規登録画面で、アカウントの情報を入力し「登録」ボタンをクリックしてくだ さい。

詳細は、操作マニュアル「Ⅲ. 先生機能 - 13. 団体登録」をご覧ください。

| ▲ しま<br>● 元∮               | ねっ子!<br>気アップ・プログラム  | 母衣小_t | eacher01 さん<br>プロフィール編集<br>ログアウト |  |  |
|----------------------------|---------------------|-------|----------------------------------|--|--|
| <u>ホーム(先生)</u> > 団(        | <u>本一覧</u> > 団体新規登録 | 1     |                                  |  |  |
| ID                         |                     |       |                                  |  |  |
| ペンネーム                      |                     |       |                                  |  |  |
| 登録区分                       | 団体                  |       |                                  |  |  |
| 学年                         |                     |       |                                  |  |  |
| クラス                        |                     |       |                                  |  |  |
| パスワード                      |                     |       |                                  |  |  |
| バスワード確認                    |                     |       |                                  |  |  |
| Æ                          |                     | X     |                                  |  |  |
| 登録                         |                     |       |                                  |  |  |
| Copyright 2012 島根県教育庁保健体育課 |                     |       |                                  |  |  |

#### 5. ログアウトする

画面右上の「ログアウト」ボタンをクリックしてください。

詳細は、操作マニュアル「I. 共通機能 – 3. 「しまねっ子! 元気アップ・プログラム」からのログアウト」をご 覧ください。

| the second second second second second second second second second second second second second second second s | した        | まねっ子!<br>気アップ・プログ          | jer | 母衣小 | _ <b>teacher01</b> さん<br><u>ブロフィール編集</u><br>ログアウト |
|----------------------------------------------------------------------------------------------------|-----------|----------------------------|-----|-----|---------------------------------------------------|
| 1                                                                                                    | 学校名       | 回体一 <b>夏</b><br>           |     |     |                                                   |
|                                                                                                    | 学年<br>クラス | 全学年     ・       全クラス     ・ |     |     |                                                   |
|                                                                                                    | ベンネーム     |                            |     |     |                                                   |

# IV. アカウント、地域、学校を管理する

ホーム画面にある管理機能では、以下のことができます。

| ▲ しまねっ子! ☆ 元気アップ・プ                                                                                                    | ログラム                                     | <b>母衣小_teacher01 さん</b><br>フロフィール編集<br>ログアウト |  |  |  |
|----------------------------------------------------------------------------------------------------|------------------------------------------|----------------------------------------------|--|--|--|
| ホーム(先生)                                                                                                    |                                          |                                              |  |  |  |
| おしらせ                                                                                                    | 種目選択                                     |                                              |  |  |  |
| 平成24年度「里なび研修会」の開催                                                                                                    | 成績・感想の確認・登録などができます。                      | 挑戦したことのない種目をみる                               |  |  |  |
| 子どもの体力向上実践フォーラム                                                                                                    |                                          |                                              |  |  |  |
| しまねっ子!元気アップ・カーニバル 💟                                                                                                    | Ζ, 🥵                                     |                                              |  |  |  |
| 地域と連携した子ども体力向上支援<br>事業                                                                                                    | 宍道湖(しんじこ)→周(いっしゅう) →<br>輪車(いちりんしゃ)の旅(たび) | 出雲(いずも)ドーム グリッジ                              |  |  |  |
| 現在の登録状況                                                                                                    | <u>.</u>                                 |                                              |  |  |  |
| 登録状況をみる                                                                                                    |                                          |                                              |  |  |  |
|                                                                                                    | 江の川(ごうのかわ) マラソン                          |                                              |  |  |  |
| 1       児童・生徒管理       3       団体管理       5       学校編集         1       児童・生徒管理       (団体の登録・編集・肖除)       5       学校編集         2       先生管理       (地域管理       (地域管理       4       地域管理       (初期化、生徒一括登録) |                                          |                                              |  |  |  |
|                                                                                                    | Copyright 2012 島根県教育庁保健体育課               |                                              |  |  |  |

#### ① 児童・生徒管理

児童・生徒アカウントの追加・変更・削除ができます。 *詳細は、操作マニュアル「Ⅲ. 先生機能 – 9. 児童・生徒一覧」をご覧ください。* 

#### ② 先生管理

先生アカウントの追加・変更・削除ができます。

詳細は、操作マニュアル「Ⅲ. 先生機能 - 15. 先生一覧」をご覧ください。

#### ③ 団体管理

#### 団体種目用アカウントの追加・変更・削除ができます。

詳細は、操作マニュアル「Ⅲ. 先生機能 – 12. 団体一覧」をご覧ください。

#### ④ 地域管理

ランキングで使用できる地域の追加・変更・削除ができます。 *詳細は、操作マニュアル「Ⅲ. 先生機能 – 18. 地域一覧」をご覧ください。* 

#### ⑤ 学校編集

学校のクラス数の変更ができます。

詳細は、操作マニュアル「Ⅲ. 先生機能 - 21. 学校編集」をご覧ください。

#### ⑥ 年度処理

前年度のデータの初期化と、次年度の児童・生徒アカウント、団体アカウント、先生 アカウントの一括登録を行うことができます。

年度が替わる3月から4月に行ってください。

詳細は、操作マニュアル「Ⅲ. 先生機能 – 22. 年度処理」をご覧ください。